# User guide for the administration of «Recovery with a human face»

1. Go to page: http://list.socpro.ilo.org/sympa/ and login

| First login?<br>Lost password?                                                                      | email address:           | password: Login     |
|----------------------------------------------------------------------------------------------------|--------------------------|---------------------|
| Social Protection<br>Building social protection floors<br>and comprehensive social security systems | Search lists             |                     |
| Data & Indicators Tools Regions & Countries Social Protection Floor I                               | News Publications Topics | Workspaces Insights |
| a) b) c a) c f) f) f) f) f) f) f) f) f) f) f) f) f) f                                               |                          |                     |

## 2. Click on «admin» Recoveryhumanface

### 3. Click on «edit list configuration»

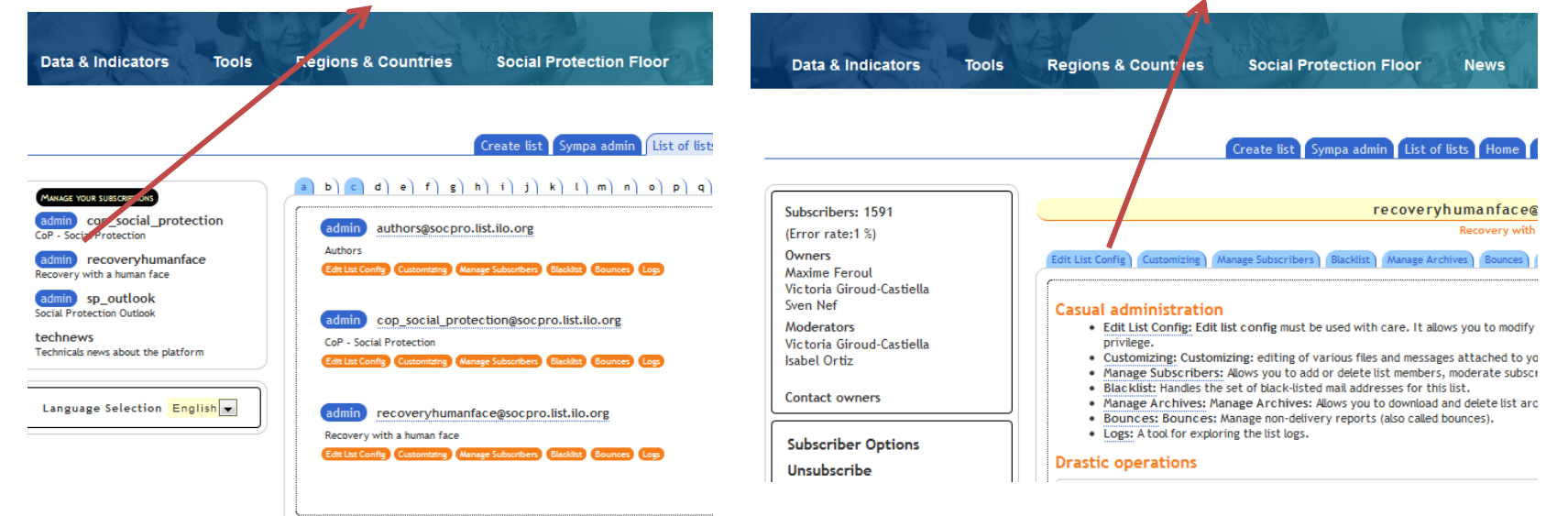

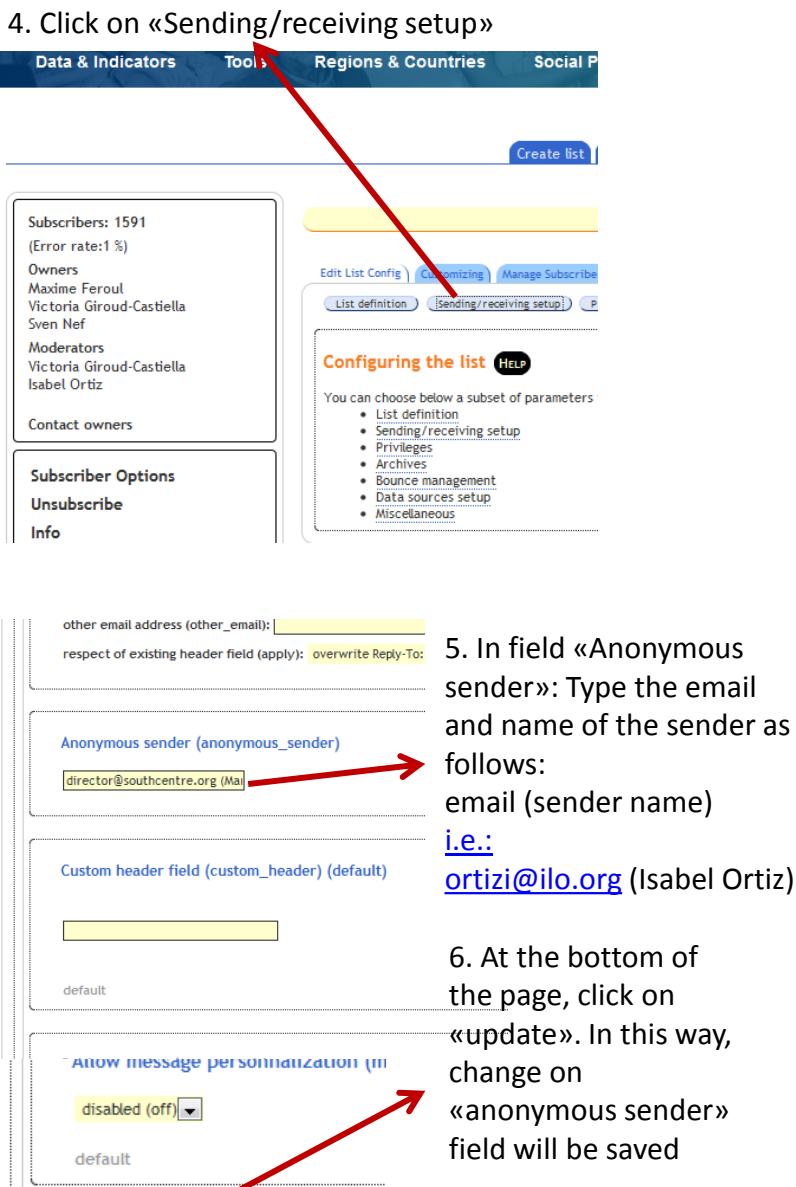

Update

# 7. Send an email to: recoveryhumanface@socpro.list.ilo.org

| FILE                                              | MESSAGE<br>Calibri (Bod<br>B I U<br>aly - A -                         | INSERT<br>hy) + 1<br>i≡ + 1<br>i≡ = =                          |                                                                           | FORMAT TEX                                                                        | (HTML)<br>T REVIEW<br>C Attach File<br>Attach Item *                                                                  | Follow Up<br>High Imp                                               | rtance                              | - D                                       | , |
|---------------------------------------------------|-----------------------------------------------------------------------|----------------------------------------------------------------|---------------------------------------------------------------------------|-----------------------------------------------------------------------------------|----------------------------------------------------------------------------------------------------|---------------------------------------------------------------------|-------------------------------------|-------------------------------------------|---|
| lipboard 5                                        |                                                                       | Basic Te :                                                     | Ea.                                                                       | Names                                                                             | Include                                                                                                    | Tags                                                                | 5                                   | Zoom                                      |   |
| "="<br>Send                                       | To<br>Cc<br>Bcc                                                       | recoveryhu                                                     | -<br>imanface@socp                                                        | ro.list.ilo.org                                                                   |                                                                                                    |                                                                     |                                     |                                           |   |
|                                                   | Subject                                                               |                                                                |                                                                           |                                                                                   |                                                                                                    |                                                                     |                                     |                                           |   |
| Please sh<br>email wit<br>e-discuss<br>reflect th | are your inpu<br>h subscribe or<br>ion is intende<br>e policies of II | ts by e-maili<br>• unsubscrib<br>d to facilitat<br>LO. The mit | ng: <u>recoveryh</u><br>e in the subje<br>e the exchang<br>derator of the | umanface@gess.<br>ct field. To see all<br>e of knowledge a<br>e-discussion is Isa | i <u>st.ilo.org</u> To join or<br>messages <u>http://ww</u><br>nd ideas; the views e<br>ibel Ortiz, contact: <u>o</u> | leave this e-dis<br>w.recoveryhun<br>xpressed by co<br>tizi@ilo.org | cussion, :<br>nanface.c<br>ntributo | send an<br>o <u>rg/</u> This<br>rs do not |   |

8. Before sending the mail add the signature of the sender and the disclaimer:

Please share your inputs by e-mailing:

recoveryhumanface@socpro.list.ilo.org.

To see all messages http://www.recoveryhumanface.org/. This ediscussion is intended to facilitate the exchange of knowledge and ideas; the views expressed by contributors do not reflect the policies of ILO. The discussion is moderated by Isabel Ortiz, contact at ortizi@ilo.org. Subscribe | Unsubscribe

9. You will receive an email from Sympa with instructions to visualize the email and to distribute it. Follow the instructions.

Before sending, always check that:

- «anonymous sender» has been modified;
- signature of the «sender» is complete;
- diclaimer is added.